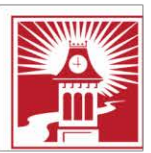

Building Character. Building Careers.

## How to add a network printer

1. Type \\MLAPP003 in the "type here to search" box on your windows taskbar

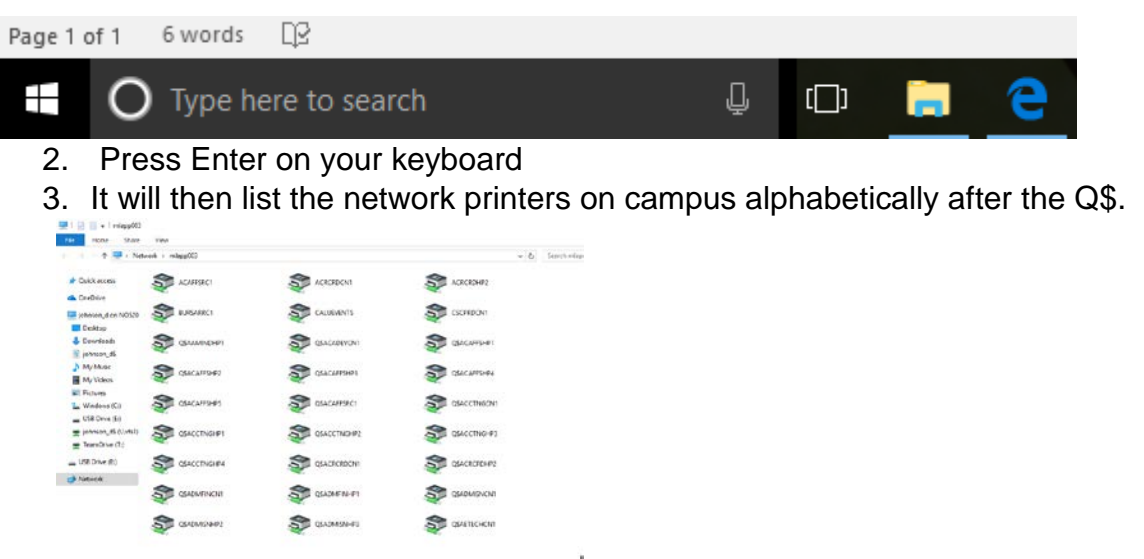

- 4. Double click on the **PRINTER NAME** you need and it will install onto your computer.
- Please note, printers are user specific not machine specific. If someone else logs onto your PC, they won't see that printer unless they have also installed it.

## **University Technology Services**

Email: utechrequests@calu.eduPhone: 724.938.5911Twitter: @CalUPATech